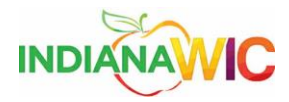

## Adjusting Monitor Resolution

When visiting the wise.statewic.net, you may encounter the "Tiny Screen". To correct this issue you will have to make an overall resolution change by changing the settings on your display monitor. This work instruction will walk you through the process.

**NOTE**: It is not recommended to set your monitor display below 1024 X 768.

| Task |                            |          |                      |        |
|------|----------------------------|----------|----------------------|--------|
| Step | Action                     | Result   |                      |        |
| 1.   | For Windows 7 users, right |          |                      |        |
|      | click on a blank space on  |          | View                 | ۰.     |
|      | the desktop.               |          | Sort by              | •      |
|      |                            |          | Refresh              |        |
|      |                            |          | Paste                |        |
|      |                            |          | Paste shortcut       |        |
|      |                            |          | Undo Move            | Ctrl+Z |
|      |                            |          | Graphics Properties  |        |
|      |                            |          | Graphics Options     | •      |
|      |                            | @        | NVIDIA Control Panel |        |
|      |                            |          | New                  | ۰.     |
|      |                            |          | nView Properties     |        |
|      |                            |          | Screen resolution    |        |
|      |                            |          | Gadgets              |        |
|      |                            | Market A | Personalize          |        |
|      |                            |          |                      |        |

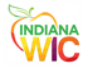

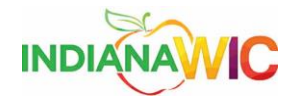

| 2. | Select a lower screen                                          |                                                                                                    |  |
|----|----------------------------------------------------------------|----------------------------------------------------------------------------------------------------|--|
|    | resolution.                                                    | Change the appearance of your displays                                                                                                    |  |
|    |                                                                |                                                                                                    |  |
|    | Click on the down arrow on the Resolution field.               | Detect<br>Identify                                                                                                    |  |
|    | The Resolution slider is                                       |                                                                                                    |  |
|    | displayed.                                                     | Display: 1. Mobile PC Display                                                                                                    |  |
|    |                                                                | Resolution: 1440 × 900                                                                                                    |  |
|    |                                                                | Orientation:                                                                                                    |  |
|    |                                                                | Multiple displays: Extend these displays 🔻                                                                                                    |  |
|    |                                                                | This is currently your main display. Advanced settings                                                                                                    |  |
|    |                                                                | Connect to a projector (or press the 🔐 key and tap P)                                                                                                    |  |
|    |                                                                | Make text and other items larger or smaller                                                                                                    |  |
|    |                                                                | what display settings should i choose:                                                                                                    |  |
|    |                                                                | OK Cancel Apply                                                                                                    |  |
|    |                                                                |                                                                                                    |  |
|    |                                                                | Standard screen resolution for the Dell Optiplex 390 desktop PC:                                                                                                    |  |
|    |                                                                | 1280 x 1024, 1152 x 864, 1024 x 768, 800 x 600.                                                                                                    |  |
| 3. | Use the arrow slider to<br>adjust your resolution<br>downward. | Change the appearance of your displays     Display:     1.Mobile PC Display:     Display:     1.Mobile PC Display:     Orientation:     1440 × 900     Orientation:     High   1920 × 1080 (recommended)   1600 × 900   1440 × 900     Connect to a projet   Make text and other   What display settion     1280 × 720   800 × 600     OK     Cancel |  |
|    |                                                                |                                                                                                    |  |

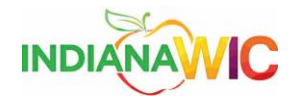

| 4. | Click the Apply button<br>followed by the OK<br>button.<br>Your resolution is now<br>adjusted to your selection<br>and the "Tiny Screen"<br>should now appear much<br>larger on your monitor<br>screen.<br>If you have an XP<br>machine, proceed to Step<br>5 below | Change the appearance of your displays     Image: Image: Image |
|----|----------------------------------------------------------------------------------------------------|----------------------------------------------------------------------------------------------------|
| 5. | For XP machines, right<br>click on a blank space on<br>your desktop.<br>The Desktop menu is<br>displayed.                                                                                                    | Arrange Icons By<br>Refresh<br>Paste<br>Paste Shortcut<br>New<br>Properties                                                                                                    |
| 6. | Select the<br>Graphic/Properties<br>option.<br>The Display Properties<br>dialog box is displayed.                                                                                                    | Arrange Icons By  Refresh Paste Paste Shortcut New Properties                                                                                                    |

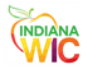

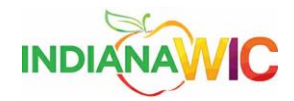

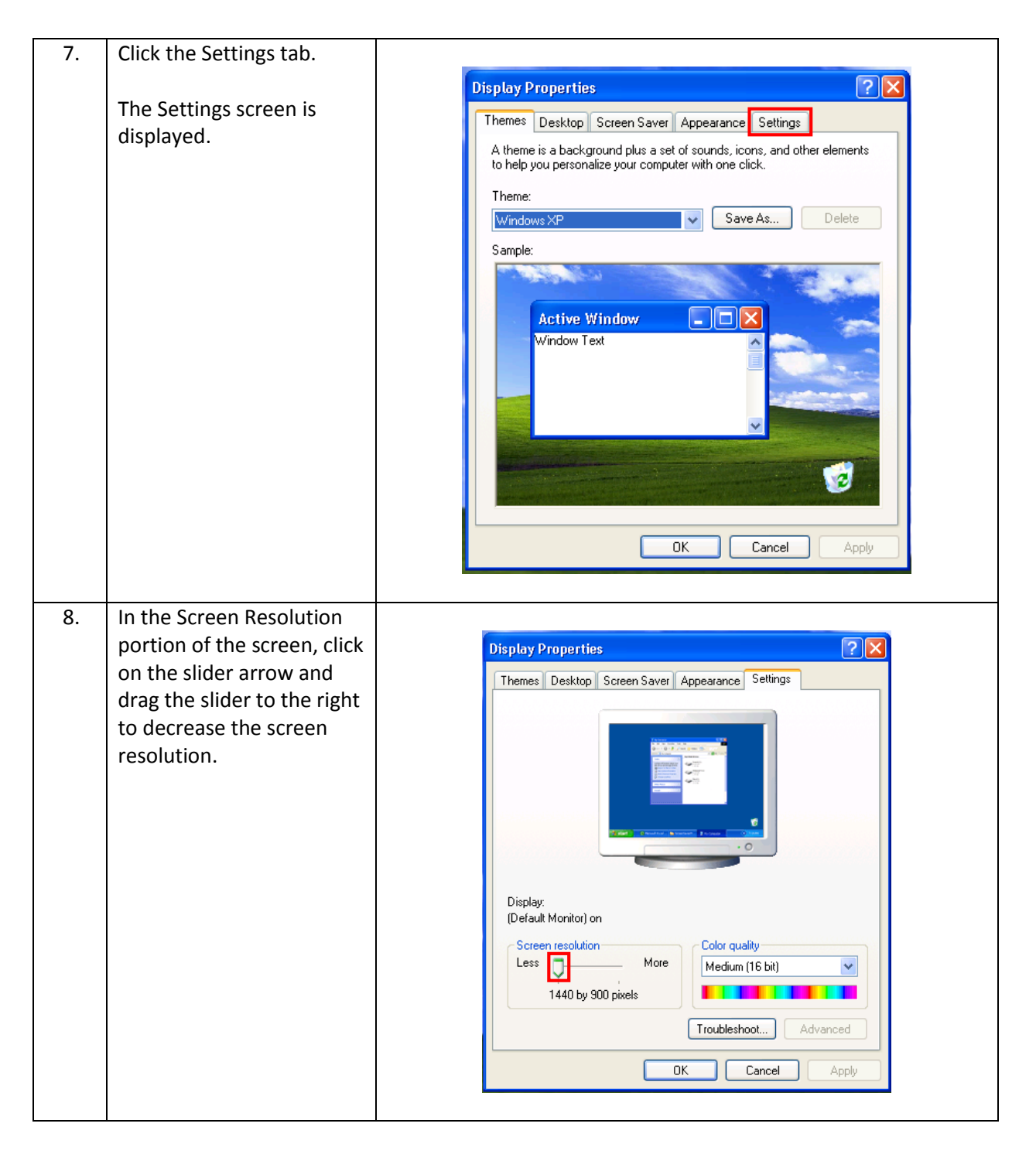

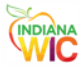

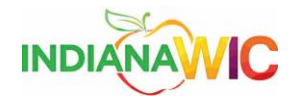

| 9.      | Click the Apply button                                                                                                    |                                                                                                    |
|---------|----------------------------------------------------------------------------------------------------|----------------------------------------------------------------------------------------------------|
|         | followed by the OK                                                                                                    | Display Properties                                                                                            |
|         | button.                                                                                                    | Themes Desktop Screen Saver Appearance Settings                                                               |
|         | Your resolution is now<br>adjusted to your selection<br>and the "Tiny Screen"<br>should now appear much<br>larger on your monitor<br>screen. | Display:   (Default Monitor) on   Screen resolution   Less   1440 by 900 pixels     Troubleshoot     Advanced |
| Task co | ompleted.                                                                                                    |                                                                                                    |

Summary

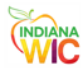